## 最新业务办理进度查询

完成账号登录后,在"个人行政审批事项"中依次选择"监理工程师"→"监理工程师执业资格认定"→点击【在线办理】按钮→进入扫描识别页面。人脸识别认证成功后,在自动跳转的监理工程师办理事项页面中(此操作具体说明详见本文"3.1.1 注册登录"、3.1.2 "人脸识别认证"),点击【最新业务办理进度】按钮(图1),进入监理工程师执业资格认定进度查询页面(图2)。

| 🥮 住房和城乡建设部政务                                                                                       | 服务门户      | 在线办理       |  |
|----------------------------------------------------------------------------------------------------|-----------|------------|--|
| □○ 监理工程师执业资格认定<br>□□ <sup>事项编码:</sup> 1110000000013338W1000117040000<br>Ⅰ <b>办理事项</b> 用户可选择注册业务申报。 |           |            |  |
|                                                                                                    | 注册业务      | 3申请        |  |
|                                                                                                    | 信息修改或业务办理 | 材料补充       |  |
|                                                                                                    | 个人操作      | <b>洋</b> 册 |  |
|                                                                                                    | (图        | 1)         |  |

| <mark>❷</mark> 注册监理工程师管理系统                                          | Í |
|---------------------------------------------------------------------|---|
| 进度查询   姓名: 小一一   证件号: 1101   业务类型: 初始注册                             |   |
| 不子受理告知书下载                                                           |   |
| ● 未进行 ● 正在进行 ● 未邀述 ● 已完成<br>提文申请 2021/11/26 迎父申请                    |   |
| 企业上报通过 🔁 审查日期: 2021/11/26<br>2021/11/28 企业上报 图注                     |   |
| 部版受理未通过 (P) 2021/11/26 部原使是未通过未通过加回:<br>部版审核通过 (P) 2021/11/26 部原传流过 |   |
| 完成 🕑 2021/12/08 共成                                                  |   |
| (图 2)                                                               |   |